On your Android device, enter Settings.

Scroll down and tap Accounts.

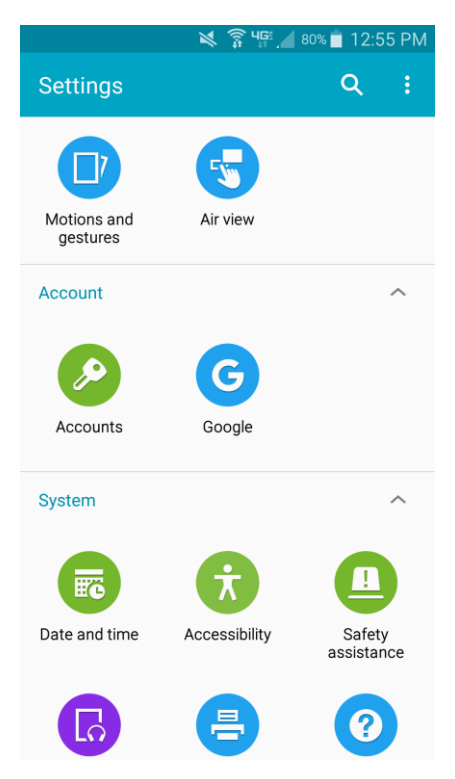

Tap Add Account.

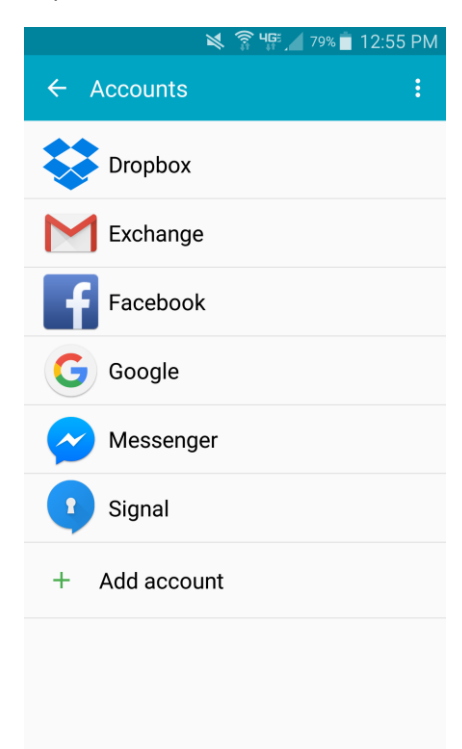

Tap Email.

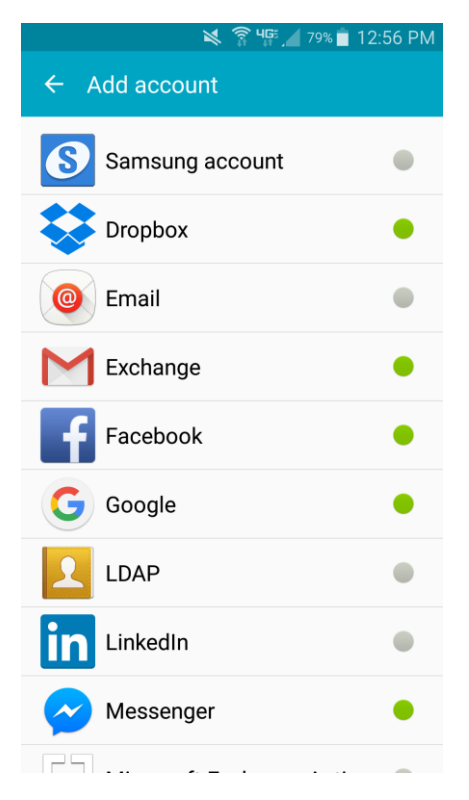

Enter your email address and password.

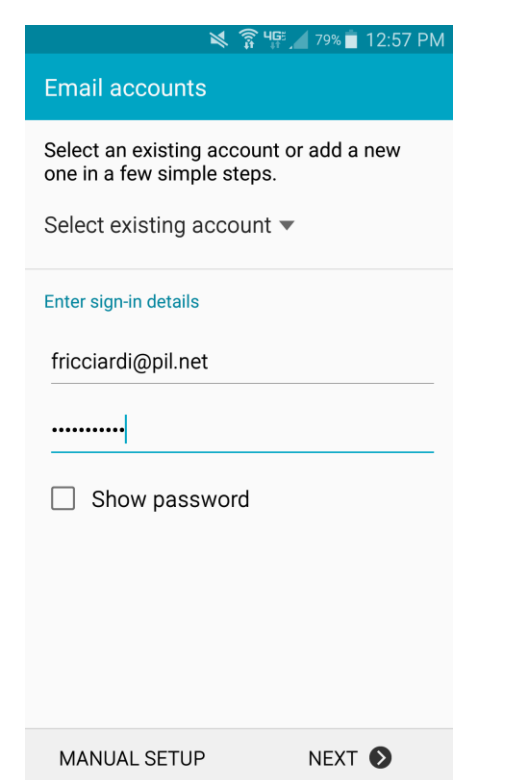

## Tap IMAP Account.

| 🗙 😭 🜿 🖉 19% 💼 12:57 PM        |  |
|-------------------------------|--|
| ← Add email account           |  |
|                               |  |
| What type of account?         |  |
| POP3 ACCOUNT                  |  |
| IMAP ACCOUNT                  |  |
| MICROSOFT EXCHANGE ACTIVESYNC |  |
|                               |  |
|                               |  |
|                               |  |
|                               |  |
|                               |  |
|                               |  |

Verify your email address and password are entered, and use your **full** email address for the user name. Fill in the IMAP server name, security type, and port as seen here.

| 💐 🛜 🎼 📶 79% 🛢 12:58 PM              |  |  |
|-------------------------------------|--|--|
| ← Incoming server settings          |  |  |
| Email address<br>fricciardi@pil.net |  |  |
| User name<br>fricciardi@pil.net     |  |  |
| Password                            |  |  |
| Show password                       |  |  |
| IMAP server<br>newmail.pil.net      |  |  |
| Security type                       |  |  |
| None 🔻                              |  |  |
| Port<br>143                         |  |  |
| NEXT 🔊                              |  |  |

## Enter the SMTP server name, security type, and port as below.

Check "Require sign-in," enter your **full** email address for the user name, and your password.

| 💐 🎅 🦞 🖉 78% 🗖 12:58 PM                |  |  |
|---------------------------------------|--|--|
| ← Outgoing server settings            |  |  |
| SMTP server<br><u>newmail.pil.net</u> |  |  |
| Security type None                    |  |  |
| Port<br>587                           |  |  |
| Require sign-in                       |  |  |
| User name<br>fricciardi@pil.net       |  |  |
| Password                              |  |  |
| Show password                         |  |  |
| NEXT 📎                                |  |  |

Change the sync settings to match below.

| 🔀 🛜 🌿 🖊 78% 🗖 12:                                                                                     | 58 PM |
|----------------------------------------------------------------------------------------------------|-------|
| ← Account options                                                                                     |       |
| Period to sync Email                                                                                  |       |
| Sync schedule<br>Automatic (Push) ▼                                                                   |       |
| Peak schedule<br>Automatic (Push) ▼                                                                   |       |
| Sync Email                                                                                            |       |
| Notify me when email arrives                                                                          |       |
| Auto download attachments<br>Automatically download attachments when<br>connected to a Wi-Fi network. |       |
|                                                                                                    |       |
| NEXT 🔊                                                                                                |       |

Name the account as below, and then enter your own first and last name.

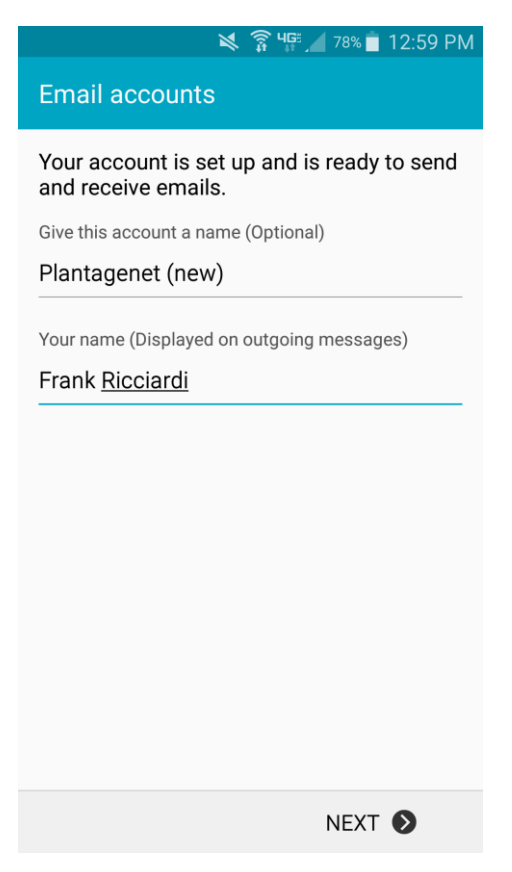